# Secure Mail transition training

You have arrived at the Humana Communications Center through the humanasecuremail.net or humanasecuremail.com web addresses. This new page directs the users to the appropriate location, either:

- 1. Registered users of the New Humana Secure Mail system;
- 2. Unregistered users of the New Humana Secure Mail system; or
- 3. Existing recipients of Humana Secure Mail accessing previous messages in our older system.

#### Humana Communications Center Visitor Secure Message Access 1. If you have registered with the new Visitor portal, you can access your secure mail by clicking here. Please remember that your account for the Visitor portal Please choose the correct option: is Visitor+<your personal email>. Have you registered with Humana's New Secure Mail System? if yes, please click. HERE to acces your new secure mails. If you have not registered with the New Secure Mail System and would like to send a 2. First time users of the Visitor portal will secure message to Humana, please click HERE to register need to register by clicking here. Existing recipients of Humana Secure Mail should click <u>HERE</u> to review previous messages. 3. To continue to access your old secure messages until March 30<sup>th</sup> click here. For more instructions on choosing the right option for you click here

### Humana

Insert date via Header and Footer option 1

Insert form number via Header and Footer option or delete, if not needed

## 1. Registered Visitors

| Humana<br>This is a Secure Site 🗪 | Secure Mail |  |  |
|-----------------------------------|-------------|--|--|
| Login                             |             |  |  |
| Email Address:                    |             |  |  |
|                                   | Log In      |  |  |

Visitors that have previously registered will be asked to log in with their secure mail address. Reminder to use VISITOR+<email address> when logging in.

If you have registered and want to access email from the new Humana Secure Mail center, you should click the first option.

Once you log in, you are taken to your secure mailbox, seen below.

| HUMA                                                       | NA. |                                                                                     |                                  |                               |                      |            |                     |  |  |  |
|------------------------------------------------------------|-----|-------------------------------------------------------------------------------------|----------------------------------|-------------------------------|----------------------|------------|---------------------|--|--|--|
|                                                            |     |                                                                                     |                                  | Welcome, AGENT +              | +kbeam73@hotmail.com | Help 🗸   F | Preferences   Logou |  |  |  |
| 📝 Compose Mail                                             |     | Inbo                                                                                | x (1)                            |                               |                      |            |                     |  |  |  |
| ✓ MAIL                                                     |     | Message                                                                             | es in Inbox                      |                               |                      |            |                     |  |  |  |
| Inbox (1)                                                  |     | 💥 De                                                                                | 🗶 Delete Move To Folder 🖌 🚸 Move |                               |                      |            |                     |  |  |  |
| Sent                                                       |     |                                                                                     | Rows per Page: 20 💙              |                               |                      |            |                     |  |  |  |
| Drafts                                                     |     |                                                                                     | From                             | Subject                       | Date                 | Expires    | Size                |  |  |  |
|                                                            |     |                                                                                     | SecureEmail@humana.com           | Humana Secure Welcome Message | 22:23                | 60 Days    | 6,201 bytes         |  |  |  |
| Search                                                     | h   | SecureEmailTest@ehumana.org     testxpuser1@ehumana.org     testxpuser1@ehumana.org |                                  | Secured: Scott Wolf test 12   | 27 December 2011     | 53 Days    | 1,770 bytes         |  |  |  |
| Manage Folders                                             |     |                                                                                     |                                  | Secured: Scott Wolf test 10   | 27 December 2011     | 53 Days    | 1,612 bytes         |  |  |  |
|                                                            | J   |                                                                                     |                                  | Secured: Scott Wolf test 9    | 27 December 2011     | 53 Days    | 1,610 bytes         |  |  |  |
|                                                            |     |                                                                                     | SecureEmail@humana.com           | Humana Secure Welcome Message | 23 December 2011     | 49 Days    | 6, 115 bytes        |  |  |  |
| X Delete Move To Folder V Ave 1-5 of 5 entries First « 1 » |     |                                                                                     |                                  |                               |                      |            | « 1 » Last          |  |  |  |

### Humana

Insert form number via Header and Footer option or delete, if not needed

### 2. Visitor Registration

First time visitors that want to register with the new Humana Secure Mail center should click the second option. This will bring you to the following page, requesting information for registering.

| HUMANA.<br>Guidance when you need it most                                                                                                    |                                                                                                    |
|----------------------------------------------------------------------------------------------------|----------------------------------------------------------------------------------------------------|
| Humana                                                                                                    | Communications Center                                                                                                    |
| Visitor Secure Message A                                                                                                    | ccess                                                                                                    |
| Humana Communications C<br>messages. Please enter your<br>Your personal e-mail address<br>"VISITOR+" to create your e-m<br>Please remember this address | enter is your secure mailbox to receive, view, compose and reply to secure<br>r first and last names and e-mail address below to access your mailbox.<br>s (ex: <u>John.doe@XYZ.com</u> ) will be prepended with<br>nail address at Humana as (ex: <u>visitor+John.doe@xvz.com</u> ).<br>ss when logging into the Humana Communcations Center. |
| First Name :                                                                                                    | Test                                                                                                    |
| Last Name :                                                                                                    | User                                                                                                    |
| Personal E-Mail Address :                                                                                                    | test.visitor@yahoo.com Cancel Submit                                                                                                    |
| Click <u>here</u> for the Training Do                                                                                                    | cumentation for the new system.                                                                                                    |

#### Humana

# 3. Existing Secure Mail user

If you are trying to reach your existing secure mail through the older secure mail system, which looks like the following image, please choose the third option. Please note that these messages will only be available until March 30<sup>th</sup>, 2012.

| HUM<br>••• Age | ANA.<br>ent Portal |            |          |         |         | Log out                   |  |  |
|----------------|--------------------|------------|----------|---------|---------|---------------------------|--|--|
| Inbox          | Compose            | Sent Items | Drafts   | Help    | Home    |                           |  |  |
| Refresh        | Delete             |            |          |         |         | You have no new messages. |  |  |
| Select Fre     | om                 |            | Received | Expires | Subject |                           |  |  |
|                | No messages        |            |          |         |         |                           |  |  |
|                |                    |            |          |         |         |                           |  |  |
|                |                    |            |          |         |         |                           |  |  |
|                |                    |            |          |         |         |                           |  |  |
|                |                    |            |          |         |         |                           |  |  |
|                |                    |            |          |         |         |                           |  |  |

#### Humana